## **Resubmitting Online**

- Start at <u>https://pals.cityoflakewood.us/palsonline/#/dashboard</u> and click on Login at the top of the page and enter your email address and password.
  - If you do not currently have an account you will need to sign up for one before moving on. You will be asked to provide basic information.

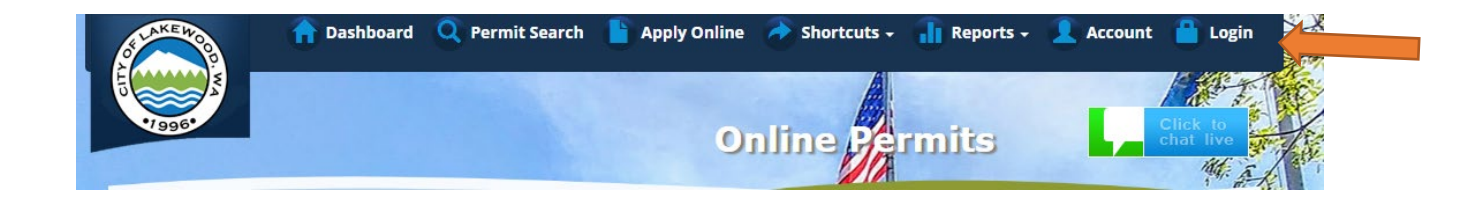

• Once logged in click on "Permit Look Up" along the top of the site.

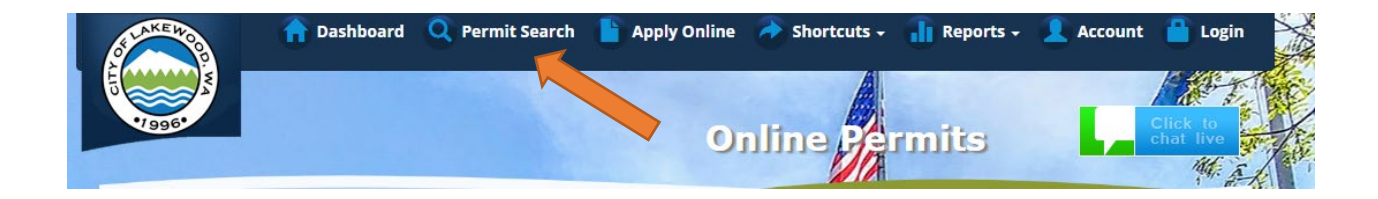

• Enter the permit number and hit Search

| ication/Permit           | Lookup |                 |                 |                                  | 8               |
|--------------------------|--------|-----------------|-----------------|----------------------------------|-----------------|
| Application/Permit<br>#: | 1234   | Applicant Name: |                 |                                  | <b>Q</b> Search |
| Tax Parcel #:            |        | Project Name:   |                 |                                  | Clear           |
| Contractor Id:           |        | Site Address:   |                 |                                  | Export          |
|                          |        |                 | House<br>Number | Street Name w/o prefix or suffix |                 |

• The next screen will show the permit information – on there is an orange button "I Want To..."

| Application/Pe          | rmit Info                                             | ormation             |                     |                                       |           |                        | 8           |
|-------------------------|-------------------------------------------------------|----------------------|---------------------|---------------------------------------|-----------|------------------------|-------------|
| Appl/Permit:            | 1234                                                  |                      |                     |                                       |           |                        | I Want To + |
| Site Address:           | 7620                                                  | Status               | ;: I                | ssued                                 | Area:     | Lakewood               |             |
| Applicant:              |                                                       | Expira               | tion Date: 0        | 3/24/2023                             | Owner:    |                        |             |
| Address:                |                                                       | Туре:                | F                   | Right-Of-Way and/or<br>Oversized Load | Address   | 5:                     |             |
| Application Date:       |                                                       | Tax Pa               | arcel:              |                                       |           |                        |             |
| Project Name:           | (Hard surface cut) A-Advanced Septic and Construction |                      |                     |                                       |           |                        |             |
| Work Description:       | Tap existing<br>residence.                            | public sewer on Har  | mony Pl. SW. to ins | tall a building sewer to              | the new s | ingle-family           |             |
| Department Status       | Reviews                                               | Scheduled Insp       | Completed Insp      | Inspection Holds                      | Fees      | <b>Related Permits</b> | Documents   |
| This page shows the sta | atus for each                                         | department that will | review or has alrea | dy reviewed this applica              | tion/perm | nit.                   |             |
|                         |                                                       |                      | Status              |                                       |           | Last Upd               | lated       |
| Department              |                                                       |                      |                     |                                       |           |                        |             |

• From the "I Want To..." drop down you will see the option to "Resubmit"

| Application/Pe         | rmit Info    | ormation               |                   |                             |            |                        | ?                          |
|------------------------|--------------|------------------------|-------------------|-----------------------------|------------|------------------------|----------------------------|
| Appl/Permit:           | 1234         |                        |                   |                             |            |                        | I Want To                  |
| Site Address:          | 7620         | Status                 | :                 | Issued                      | Area:      | Lakewood               | Add to eNlatification      |
| Applicant:             |              | Expira                 | tion Date:        | 03/24/2023                  | Owner:     |                        | Add to enotification       |
| danasa                 |              | Tunar                  |                   | Bight Of Way and/or         | Adduos     |                        | Cancel an Inspection       |
| aaress:                |              | Type:                  |                   | Oversized Load              | Addres     | 5.                     | Create Related Application |
| Application Date:      |              | Tax Pa                 | rcel:             |                             |            |                        | Pay Fees                   |
| roject Name:           | (Hard surfa  | ce cut) A-Advanced S   | eptic and Constr  | uction                      |            |                        | Pay Reinspection Fee       |
| Vork Description:      | Tap existing | public sewer on Harr   | mony Pl. SW. to   | install a building sewer to | the new s  | ingle-family           | Print                      |
|                        | residence.   |                        |                   |                             |            |                        | Renew Application/Permit   |
| Department Status      | Reviews      | Scheduled Insp         | Completed In      | sp Inspection Holds         | Fees       | <b>Related Permits</b> | Resubmit                   |
| his page shows the sta | tus for each | department that will i | review or has alr | eady reviewed this appli    | ation/pern | nit.                   | Schedule an Inspection     |
| Department             |              |                        | Status            |                             |            | Last Up                | dated                      |
| PUBLIC WORKS ENGIN     | EERING       |                        | Approved          |                             |            | 03/23/2                | 022                        |
|                        |              |                        |                   |                             |            |                        | and the second second      |

- A second screen will open and ask you for the details of your request.
  - Please check either/both boxes for "What type of resubmittal is this?"
  - Check the box for "Development Center" and select a permit technician from the drop down menu.
  - Give a short description of what is being resubmitted.
  - o Click the "browse" button and select the files.

• Once everything has been completed the "Submit" button will turn green.

| Resubmittal                                                                                                    | Submittal Documents - 1337                                      |
|----------------------------------------------------------------------------------------------------|-----------------------------------------------------------------|
| What type of resubmitt                                                                                                    | tal is this?                                                    |
| Addressing all of the second second secon | he items requested by a reviewer or inspector                   |
| Providing addition                                                                                                    | al information that was not requested or have a change reviewed |
| DEVELOPMENT CEN                                                                                                    | NTER Employee                                                   |
|                                                                                                    | Contact:                                                        |
| DEVELOPMENT CEN                                                                                                    | NTER                                                            |
| Resubmittal                                                                                                    |                                                                 |
| Description:                                                                                                    |                                                                 |
| Browse                                                                                                    |                                                                 |
|                                                                                                    |                                                                 |
| Ready for upload                                                                                                    | <ol> <li>Only PDF files are valid to upload.</li> </ol>         |
| ••                                                                                                    | gress. 💼 Click to delete.                                       |
| • Uploading in pro                                                                                                    |                                                                 |
| Uploading in pro                                                                                                    | lete. Only twenty files may be uploaded.                        |

\*Please allow up to 72 hours for Permit Technicians to review the resubmittal. If you have not heard back after that time, email <u>permits@cityoflakewood.us</u> for an update.